## 中山醫學大學

## 暑修學分費繳費單下載及列印說明

-、【繳費單下載】登入彰化銀行學雜費入口網站
<u>https://ebill.chb.com.tw/eBill/cs/student\_login</u>

,登入後請選擇<u>左側選單【學生繳費單列印】,學校名稱請選擇【中山醫學大學】,輸入學號及密碼後</u> <u>登入(登入密碼為生日,生日請填7位數字,例如民國85年1月1日請填0850101)</u>,點選【列印繳 費單】→即可『產生PDF 繳費單』。

二、ATM 轉帳繳費,ATM 轉帳繳費僅需上網查詢繳費單<u>應繳金額+銀行(彰化銀行)009+繳費萬用帳號</u>即可 線上繳費,無需列印紙本繳費單,如需繳費收據,繳費完成後,請自行上網下載。

三、現金臨櫃繳費,請持繳費單(需自行列印繳費單)至全省彰化銀行各分行繳納,郵局/超商不代收。 四、學分費繳費金額有問題,請洽教務處註冊課務組詢問,電話 04-24730022 分機 11122 張麗昭小姐

| CHB | CHB 彰銀                                               | 學費入口網                                               |
|-----|------------------------------------------------------|-----------------------------------------------------|
|     | 最新消息<br>News                                         | 學生登入 Student Login                                  |
| III | 繳費說明<br>Payment Instructions                         | <u>學主操作手冊下載</u>                                     |
| III | 信用卡繳學雜費(E政府)<br>Pay by Credit Card                   | <sup>學校類別</sup> Category<br>大專院校 College            |
|     | 國外信用卡繳學雜費<br>Pay by Foreign Credit Card              | 收款單位 Beneficiary<br>山山 2 路線 大學 (Chung Shan Medical) |
| III | 銀聯卡繳費<br>Pay by UnionPay Card                        | 学號(Student No):                                     |
|     | 微信支付繳學雜費<br>Pay by WeChat                            | pp種 (Password) ·                                    |
|     | 行動掃碼QR Code / 網路ATM<br>Pay by QR Code / WebATM       |                                                     |
|     | 繳費網<br>Payment Counter                               | 圖形義證碼 Image Coole:<br>請輸人圖形驗證碼                      |
| m   | 網路銀行<br>Pay through e-Bank                           | 503462<br><sub>更换圆片</sub>                           |
|     | 學生登入(繳費單列印)<br>Student Login<br>(Print Payment Slip) | (宋文子小刀入小場)<br>臺入密碼為生日,生日請填7位數字,例如民國85年1月1日請填0850101 |
| m   | 學校經辦登入<br>School Operator Login                      | 登入 Login                                            |